## To create and run a C program using Visual Studio 2019

• Once Visual Studio is started, click 'Create a new project'.

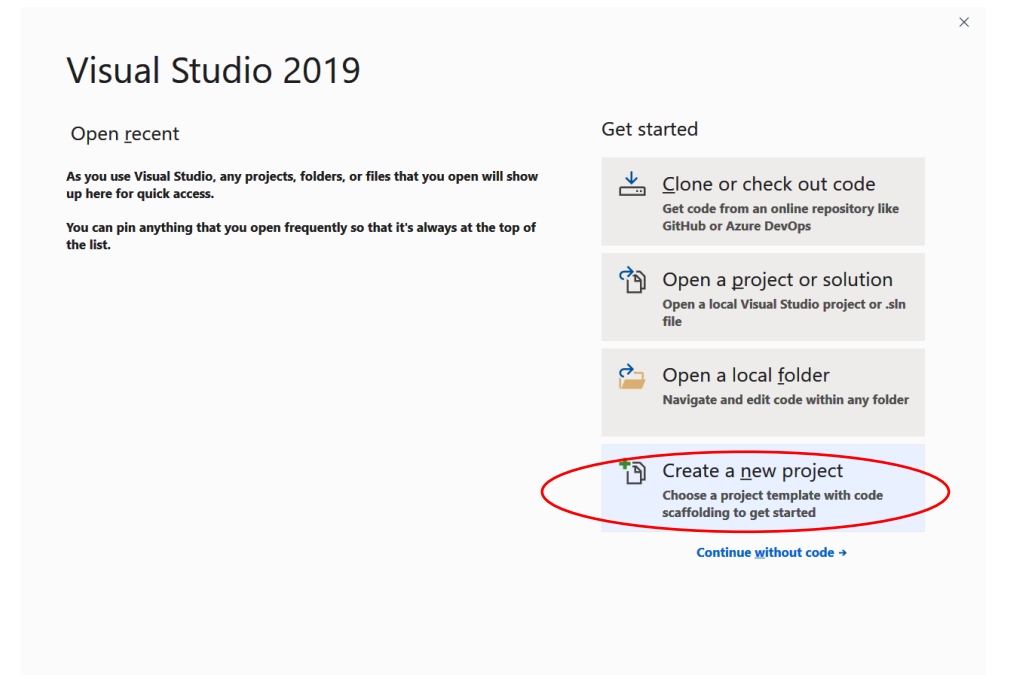

• Select 'Empty Project' and click Next.

| Create a new project                                                  | - <i>۹</i>                                                                                                    |
|-----------------------------------------------------------------------|----------------------------------------------------------------------------------------------------|
| Recent project templates                                              | Language - Platform - Project type -                                                                                                    |
| A list of your recently accessed templates will<br>be displayed here. | Empty Project<br>Start from scratch with C++ for Windows. Provides no starting files.<br>C++ Windows Console                                                                                                    |
|                                                                       | Console App<br>Run code in a Windows terminal. Prints "Hello World" by default.<br>C++ Windows Console                                                                                                    |
|                                                                       | Windows Desktop Wizard<br>Create your own Windows app using a wizard.<br>C++ Windows Desktop Console Library                                                                                                    |
|                                                                       | Windows Desktop Application     A project for an application with a graphical user interface that runs on     Windows.     Control of the sector of the sector of the |
|                                                                       | Shared Items Project     A Shared Items project is used for sharing files between multiple     projects.                                                                                                    |
|                                                                       | Back Next                                                                                                    |

×

• Enter an appropriate project name. Click 'Create'. A folder of the project name will be added under the *repos* folder.

| Configure your new project                              |     |              |                |
|---------------------------------------------------------|-----|--------------|----------------|
| Empty Project C++ Windows Console                       |     |              |                |
| Project units                                           |     |              |                |
| HelloWorld                                              |     |              |                |
| Posation                                                |     |              |                |
| C:\Users\andrew\source\repos ~                          | £** |              |                |
| Solution name 🕕                                         |     |              |                |
| HelloWorld                                              |     |              |                |
| Place solution and project in the same <u>directory</u> |     |              |                |
|                                                         |     |              |                |
|                                                         |     |              |                |
|                                                         |     |              |                |
|                                                         |     |              |                |
|                                                         |     |              |                |
|                                                         |     | <u>B</u> ack | <u>C</u> reate |
|                                                         |     |              |                |

• In the Solution Explorer, right click 'Source Files', choose 'Add' and 'New item' to add a new item.

| Off         Ele         Edit         View         Project         Build         Debug         Test         Analyze         Tools         Extensions         Window         Help         Search Visual Studio (Ctrl+Q)           0         0         0         0         0         0         0         0         0         0         0         0         0         0         0         0         0         0         0         0         0         0         0         0         0         0         0         0         0         0         0         0         0         0         0         0         0         0         0         0         0         0         0         0         0         0         0         0         0         0         0         0         0         0         0         0         0         0         0         0         0         0         0         0         0         0         0         0         0         0         0         0         0         0         0         0         0         0         0         0         0         0         0         0         0         0         0         0 </th <th>HelloWorld</th> <th>- 🗇</th> <th>×</th> | HelloWorld                          | - 🗇                        | ×        |
|----------------------------------------------------------------------------------------------------|-------------------------------------|----------------------------|----------|
|                                                                                                    | Solution Explorer                   | r Live Share               | •<br>• × |
| Y et al.                                                                                                    | 0048.0.5                            | ; @ 🔞 🗡 🗕                  |          |
|                                                                                                    | Search Solution Explore             | er (Ctrl+;)                | ρ-       |
|                                                                                                    | Solution 'HelloWorld                | l' (1 of 1 project)        |          |
| g                                                                                                    | HelloWorld HelloWorld               |                            |          |
| Si bo                                                                                                    | External Deper                      | ndencies                   |          |
| *                                                                                                    | 📁 Header Files                      |                            |          |
|                                                                                                    | Resource Files                      |                            |          |
|                                                                                                    | Source riles                        |                            |          |
|                                                                                                    | Solution Explorer Tean              | n Explor <del>er</del>     |          |
|                                                                                                    | Properties                          |                            |          |
|                                                                                                    | Source Files Filter Prope           | erties                     | •        |
|                                                                                                    | 🟥 🐏 🎤                               |                            |          |
|                                                                                                    | Advanced                            |                            |          |
|                                                                                                    | SCC Files                           | True                       |          |
|                                                                                                    | (Name)                              | Source Files               |          |
|                                                                                                    | Filter                              | cpp;c;cc;cxx;def;odl;idl;h | pj;bat   |
|                                                                                                    | Unique Identifier                   | {4FC737F1-C7A5-4376-A      | 4066-    |
|                                                                                                    | (Name)<br>Specifies the name of the | e filter.                  |          |
| This item does not support previewing                                                                                                    | ↑ Ad                                | ld to Source Control +     | 1        |

• Select 'Visual C++' and 'C++ File(.cpp)'. Change the file extension from .cpp to .c (for example from Source.cpp to Source.c or HelloWorld.c), and then click 'Add'. A blank file will be created.

| Add New Item - HelloWorld  |                                      |            | ?                                            | ×   |
|----------------------------|--------------------------------------|------------|----------------------------------------------|-----|
| ▲ Installed                | Sort by: Default                     | ≡          | Search (Ctrl+E)                              | ρ.  |
| ▲ Visual C++               | C++ File (.cpp)                      | Visual C++ | Type: Visual C++                             |     |
| Formatting                 | Header File (.h)                     | Visual C++ | Creates a file containing C++<br>source code |     |
| ATL<br>Data                | C++ Class                            | Visual C++ |                                              |     |
| Resource<br>Web            |                                      |            |                                              |     |
| Utility<br>Property Sheets |                                      |            |                                              |     |
| Test                       |                                      |            |                                              |     |
| Graphics                   |                                      |            |                                              |     |
| ▷ Online                   |                                      |            |                                              |     |
|                            |                                      |            |                                              |     |
|                            |                                      |            |                                              |     |
| Name: Source.cpp           | $\mathcal{I}$                        |            |                                              |     |
| Location: C:\Users\andrev  | v\source\repos\HelloWorld\HelloWorld | •          | <u>B</u> rowse                               |     |
|                            |                                      |            | <u>A</u> dd Can                              | cel |

## • Enter the following source program into the editor area.

| Kile     Edit     Yiew     Project     Build     Debug     Test     A       0 • 0     13 • 10     12 • 10     10     10     10     10                                                                                                    | nalyze <u>T</u> ools E <u>x</u> tensions <u>W</u><br>• • Local Windows Debug | Yindow Help Search Visual Stud<br>gger -   ♬ <sub>♥</sub> 🐌 👘   🕱 🖄   🗮 🧌 | lio (Ctrl+Q) 윤 HelloWorld                                                                                                    | 一 🗇 🔅                                       | × |
|----------------------------------------------------------------------------------------------------|------------------------------------------------------------------------------|---------------------------------------------------------------------------|----------------------------------------------------------------------------------------------------|---------------------------------------------|---|
| HelloWorld.c* * ×                                                                                                    |                                                                              | 0 meter                                                                   | - Solution Explorer                                                                                                    | ÷ 4                                         | × |
| Torger Torger Torge Torger Torger Torger Torger Torger Torger Torger Torger Torger Torger Torger Torger Torger Torger Torger Torger Torger Torger Torger Torger Torger Torger Torger Torger Torger Torger Torger Torger Torger Torger Torger Torger Torger Tor | -<br>.d.\n");                                                                | a mainy                                                                   | Solution Prelov<br>Solution Trelov<br>Helloword<br>Header 1<br>Resource<br>Solution Explorer<br>Properties<br>P A Participation<br>P C Hellow | S @ 100 0 P P P P P P P P P P P P P P P P P | × |
| IntelliSense: 'No members available'                                                                                                    | Ln 4 Col 32                                                                  | Ch 29 INS                                                                 | 1                                                                                                    | Add to Source Control 🗕 🦂                   | 5 |

- Choose 'Build' and then 'Build HelloWorld' to create the executable file.
- If there are any syntax errors in the source program, the error messages will be displayed in the Output window. If that happens, fix the source program to remove the error messages, until there is no more error.

| 0 • 0   8 • 2 ■ 2   7 • C •   Debug • x86     • > Local Windows Debugger •   ▶ 1 = 1 = 1 = 1 = 1 = 1 = 1 = 1 = 1 = 1                                                                                                    | HelloWorld                                                                                                    | e<br>P |
|----------------------------------------------------------------------------------------------------|----------------------------------------------------------------------------------------------------|--------|
| Solution       Solution         Image: Solution       Solution         Image: Solution | ion Explorer ion Explorer in Explorer in Control tele in the solution Explorer (Ctrl+:) Solution HelloWorld' (1 of 1 project) HelloWorld' HelloWorld (1 of 1 project) HelloWorld (2 HelloWorld c ion Explorer Team Explorer erties | ₽ ×    |
|                                                                                                    | ↑ Add to Source Control +                                                                                                    | 10     |

- Start the Command Prompt window, use cd commands to change the current directory to where the executable is located (say, c:\users\andrew\source\repos\HelloWorld\Debug).
   NOTE: If your default directory is not the c: drive, enter 'c:' to move to that drive.
- Enter the name of the executable file to run that program.

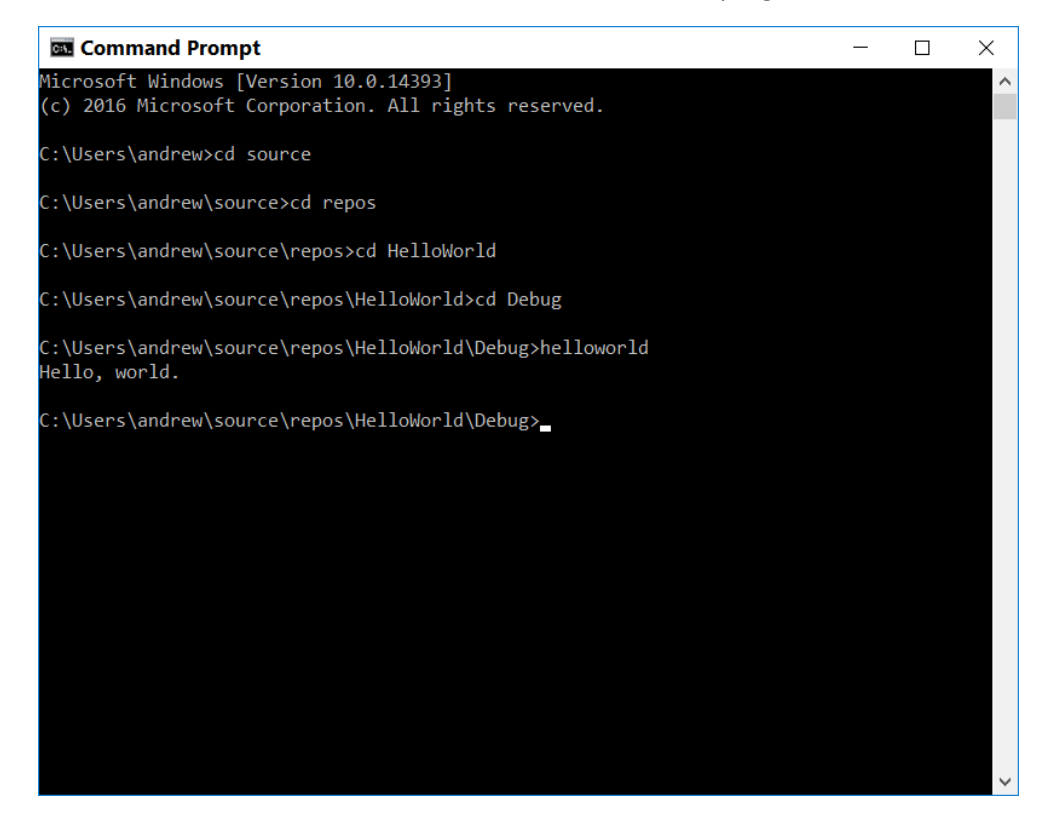